# UHF 帯 RFID リーダ・ライタ PC との USB 接続ガイド

2019年9月2日 第1.0.0版

株式会社アートファイネックス

### 変更履歴

| 日付         | 版数    | 変更内容 |
|------------|-------|------|
| 2019/09/02 | 1.0.0 | 初版発行 |
|            |       |      |
|            |       |      |

# はじめに

本書は、アートファイネックス製 UHF帯 RFID リーダ・ライタ(以下、リーダ・ライタとします)をPCとUSBで接続する方法、注意点を説明したものです。

「UHF帯 RFIDリーダ・ライタ共通セットアップガイド」の内容をより詳細に記述しております。

無断転載を禁じます。

本書の内容は、断りなく変更することがあります。

- ※ Microsoft Windows は、米国 Microsoft Corp.の登録商標です。
- ※ FTDI は、Future Technology Devices International Limited の商標または登録商標です。
- ※ その他、商品名及び製品名などは一般に各社の商標または登録商標です。

### 目次

| 1. | USB  | ドライバのインストール方法1                 |
|----|------|--------------------------------|
|    | 1.1. | 自動的にインストールするように事前準備しておく方法2     |
|    | 1.2. | インターネット上にあるドライバを探してインストールする方法4 |
|    | 1.3. | PC 内にあるドライバを指定してインストールする方法5    |
| 2. | USB  | ドライバのインストール確認方法7               |
| 3. | USB  | ドライバのアンインストール方法8               |
|    | 3.1. | アンインストーラを使用する方法8               |
|    | 3.2. | 手動でアンインストールする方法12              |
| 4. | 複数   | :の USB 機器を接続するときの注意13          |
| 5. | Tips | 14                             |
|    | 5.1. | BM 值14                         |
|    | 5.2. | USB セレクティブサスペンド16              |

## 1. USB ドライバのインストール方法

弊社のリーダ・ライタの USB インターフェースは FTDI 社製の USB シリアル変換 IC を使用しています。 そのため、PC に FTDI 社が提供するデバイスドライバをインストールしておく必要があります。 インストール方法は下の3種類ありますので、いずれかの方法でインストールをしてください。

1. 自動的にインストールするように事前準備しておく方法

事前にセットアップファイルを実行しておくことで、PC にリーダ・ライタを USB ケーブルで接続すると 自動的にインストールされます。

- 2. インターネット上にあるドライバを探してインストールする方法
- PC にリーダ・ライタを USB ケーブルで接続した後、インターネット上にあるドライバをインストールします。 3. PC 内にあるドライバを指定してインストールする方法

PC にリーダ・ライタを USB ケーブルで接続した後、PC 内にあるドライバを指定してインストールします。

## 1.1.自動的にインストールするように事前準備しておく方法

弊社から提供している DK の [USBDriver] フォルダにある [CDMxxxxx\_Setup.exe] を実行しておくと、 PC とリーダ・ライタを USB ケーブルで接続すると自動的にインストールが行われるようになります。 この実行ファイルの最新版は、以下の手順で FTDI 社のホームページから入手することができます。 FTDI 社のホームページを開きます。<u>https://www.ftdichip.com/Drivers/VCP.htm</u> <u>Currently Supported VCP Drivers</u>:

| Processor Architecture |                 |                  |                  |     |     |        |        |     |                                                                                                    |
|------------------------|-----------------|------------------|------------------|-----|-----|--------|--------|-----|----------------------------------------------------------------------------------------------------|
| Operating<br>System    | Release<br>Date | x86 (32-<br>bit) | x64 (64-<br>bit) | PPC | ARM | MIPSII | MIPSIV | SH4 | Comments                                                                                                    |
| Windows*               | 2017-08-30      | 2.12.28          | 2.12.28          | -   | -   | -      | -      | -   | WHQL Certified. Includes VCP and D2XX.<br>Available as a setup executable<br>Please read the Release Notes and<br>Installation Guides. |

Windows の Comments 欄にある「setup executable」をクリックしてインストール実行ファイルを 入手します。(ZIP ファイルを解凍すると実行ファイル(exe ファイル)を入手できます。) 1. 実行ファイル [CDMxxxxx\_Setup.exe] を実行します。

#### ①[Extract]を押下します。

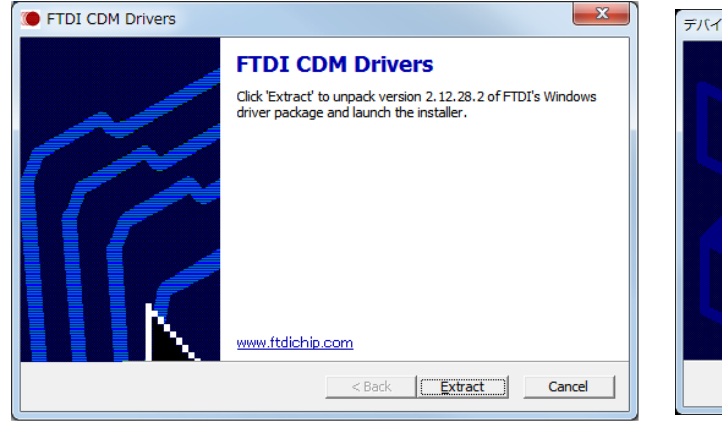

### ③「使用許諾契約内容」に問題がなければ[同意します] を選択し[次へ]を押下します。

②[次へ]を押下します。

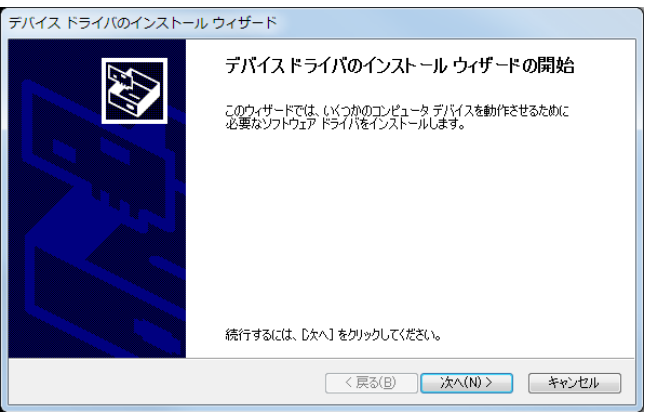

④ドライバのインストールが完了すると、以下の画面が表示されます。[完了]ボタンを押下し、インストーラを終了します。

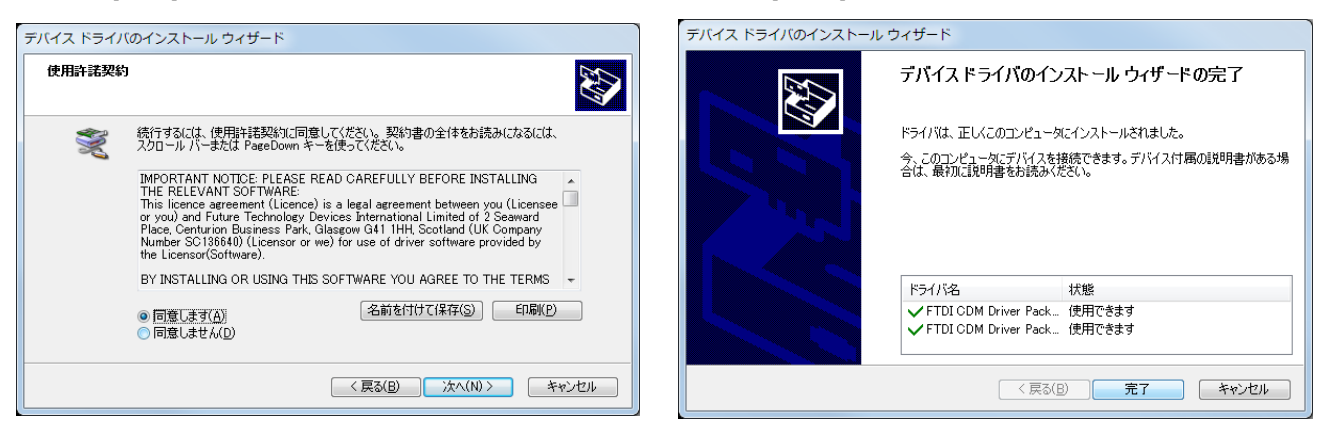

2. これ以降は、PC とリーダ・ライタを USB ケーブルで接続すると自動的にインストールが行われます。

### 1.2.インターネット上にあるドライバを探してインストールする方法

インターネット上にあるドライバをインストールする方法です。

O. PC がインターネットに接続されていること。

- 1. PC とリーダ・ライタを USB ケーブルで接続します。
- 「コントロールパネル」-「デバイスとプリンター」-「デバイスマネージャー」を開きます。
   「ほかのデバイス」に「!」で表示されているものがあるはずです。
   それを右クリックし「ドライバーソフトウェアの更新…」をクリックすると下図のダイアログが表示されます。

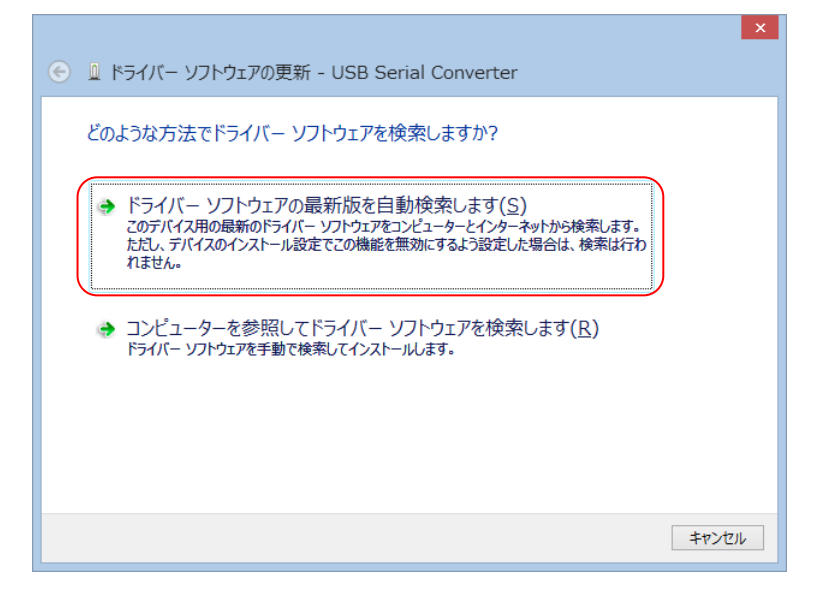

「ドライバーソフトウェアの最新版を自動検索します」をクリックします。

するとインターネット上からドライバを探してインストールを行います。

これで1つ目のインストールは終了です。デバイスマネージャーの「ほかのデバイス」を見ると「!」で表示 されているものがまだあるはずです。先ほどと同様に「ドライバーソフトウェアの更新...」をクリックしてインストール します。

これ以降、PC とリーダ・ライタを USB ケーブルで接続すると自動的にインストールを行うようになります。

### 1.3.PC 内にあるドライバを指定してインストールする方法

PC 内にあるドライバを指定してインストールする方法です。

FTDI 社のホームページからデバイスドライバを入手しておき、PC とリーダ・ライタを USB ケーブルに接続した後、 それを指定してインストールします。

FTDI 社のホームページを開きます。<u>https://www.ftdichip.com/Drivers/VCP.htm</u>

| Currently Supported VCP Drivers |
|---------------------------------|
|---------------------------------|

|                     | Processor Architecture |                  |                  |     |     |       |        |     |                                                                                                    |
|---------------------|------------------------|------------------|------------------|-----|-----|-------|--------|-----|----------------------------------------------------------------------------------------------------|
| Operating<br>System | Release<br>Date        | x86 (32-<br>bit) | x64 (64-<br>bit) | PPC | ARM | MIPSI | MIPSIV | SH4 | Comments                                                                                                    |
| Windows*            | 2017-08-30             | 2.12.28          | 2.12.28          | -   | -   | -     | -      | -   | WHQL Certified. Includes VCP and D2XX.<br>Available as a setup executable<br>Please read the Release Notes and<br>Installation Guides. |

リーダ・ライタと USB 接続する PC に合わせて Windows の x86(32bit) または x64(64bit) 欄にある バージョン番号をクリックしてドライバファイルー式を入手します。(ZIP ファイルを解凍すると下図のファイルを 入手できます。)

| 🚇 l 💽 🛄 👳 l           |                          | FTDI                                                                                                    |                                         | - 🗆 🗙                        |
|-----------------------|--------------------------|----------------------------------------------------------------------------------------------------|-----------------------------------------|------------------------------|
| ファイル ホーム 共社           | 有 表示                     |                                                                                                    |                                         | ^ <b>(</b> )                 |
| □ピー 貼り付け<br>■ピー 150付け | 。移動先 ▼                   | <ul> <li>         ・</li> <li>         ・</li></ul> | · □ · · · · · · · · · · · · · · · · · · | 選択<br><sup>経除</sup><br>D切り替え |
| クリップボード               | 整理                       | 新規目                                                                                                    | 影 選                                     | 択                            |
| 🔄 🔿 ∞ 🕇 📕 ►           | FTDI >                   |                                                                                                    | ~ ¢                                     | FTDIØ 🔎                      |
| ☆ お気に入り               | <b>^</b> 名前 <sup>^</sup> | 更新日時                                                                                                    | 種類                                      | サイズ                          |
| 🍌 FW一覧                | 🔒 amd64                  | 2019/07/17 11:35                                                                                                    | ファイル フォルダー                              |                              |
| 🌗 Project             | 퉬 i386                   | 2019/07/17 11:35                                                                                                    | ファイル フォルダー                              |                              |
| 퉬 資料(RFID関連)          | )) Static                | 2019/07/17 11:35                                                                                                    | ファイル フォルダー                              |                              |
| 📕 ダウンロード              | 💁 ftd2xx.h               | 2017/09/19 16:46                                                                                                    | Η ファイル                                  | 41 KB                        |
| 📃 デスクトップ              | ftdibus.cat              | 2017/09/19 16:46                                                                                                    | セキュリティ カタログ                             | 19 KB                        |
| 3 最近表示した場所            | ftdibus.inf              | 2017/09/19 16:46                                                                                                    | INF ファイル                                | 26 KB                        |
|                       | ftdiport.cat             | 2017/09/19 16:46                                                                                                    | セキュリティ カタログ                             | 18 KB                        |
| 🜏 ホームグループ             | ftdiport.inf             | 2017/09/19 16:46                                                                                                    | INF ファイル                                | 17 KB                        |
| 8個の項目                 | <b>v</b>                 |                                                                                                    |                                         | :==                          |

- 1. PC とリーダ・ライタを USB ケーブルで接続します。
- 「コントロールパネル」-「デバイスとプリンター」-「デバイスマネージャー」を開きます。
   「ほかのデバイス」に「!」で表示されているものがあるはずです。

それを右クリックし「ドライバーソフトウェアの更新...」をクリックすると下図のダイアログが表示されます。

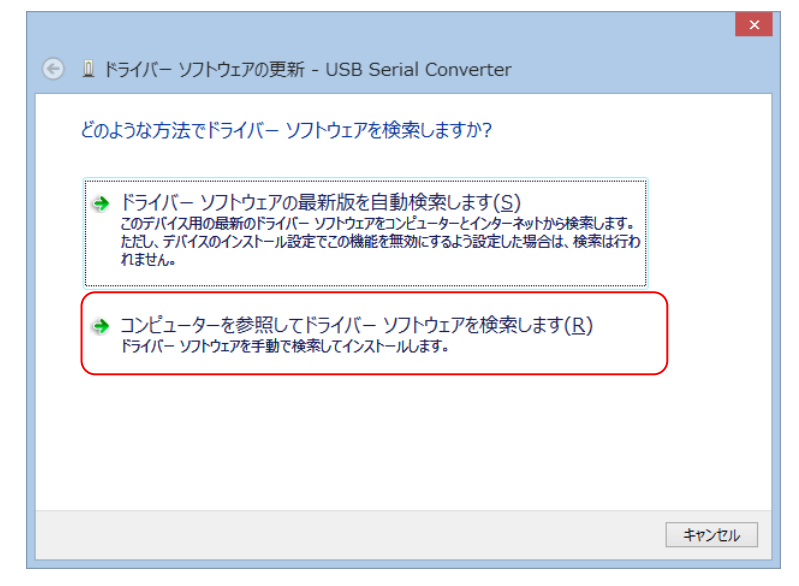

「コンピューターを参照してドライバーソフトウェアを検索します」をクリックします。

入手済みのドライバがあるフォルダを指定してインストールを行います。

これで1つ目のインストールは終了です。デバイスマネージャーの「ほかのデバイス」を見ると「!」で表示 されているものがまだあるはずです。先ほどと同様に「ドライバーソフトウェアの更新...」をクリックしてインストール します。

これ以降、PCとリーダ・ライタを USB ケーブルで接続すると自動的にインストールを行うようになります。

# 2. USB ドライバのインストール確認方法

ドライバのインストールが正常に完了したかどうかを下の手順で確認できます。 「コントロールパネル」-「デバイスとプリンター」を開きます。

「USB Serial Converter」を右クリック - 「プロパティ」 - 「ハードウェア」を開きます。

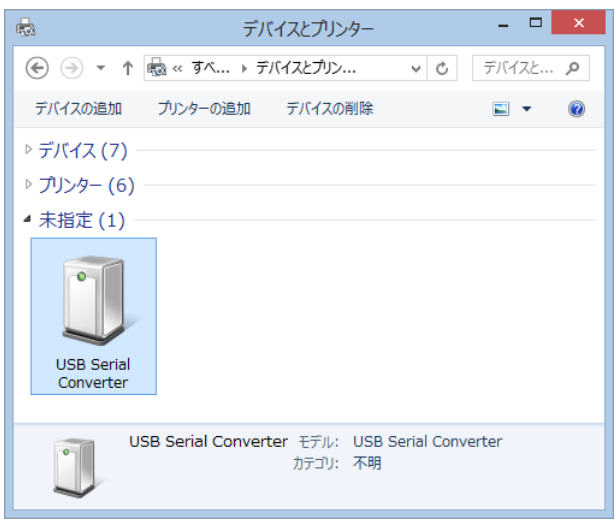

下図のように「USB Serial Converter」と「USB Serial Port (COM\*\*)」が表示されていたら成功です。

| J USB             | Serial (  | Converte | rのプロパティ       | ×              |  |
|-------------------|-----------|----------|---------------|----------------|--|
| 全般 ハードウェア         |           |          |               |                |  |
| USB Serial        | Converter |          |               |                |  |
| デバイスの機能:          |           |          |               |                |  |
| 名前                |           | 種類       |               |                |  |
| USB Serial Conve  | rter      | ユニバーサル   | , シリアル バス コント | 0-5-           |  |
| USB Serial Port ( | COM5)     | ボート (COI | MとLPT)        |                |  |
|                   |           |          |               |                |  |
|                   |           |          |               |                |  |
|                   |           |          |               |                |  |
|                   |           |          |               |                |  |
|                   |           |          |               |                |  |
| デバイスの機能の要約一       |           |          |               |                |  |
| 製造元: FTD          | I         |          |               |                |  |
| 場所: Port          | _#0004.H  | ub_#0004 |               |                |  |
| デバイスの状態: このう      | デバイスは正常   | 常に動作してい  | います。          |                |  |
|                   |           |          |               |                |  |
|                   |           |          | רם"ד          | (নিন্দ্র)      |  |
|                   |           |          |               |                |  |
|                   |           | ОК       | キャンセル         | 適用( <u>A</u> ) |  |

# 3. USB ドライバのアンインストール方法

### 3.1.アンインストーラを使用する方法

FTDI 社が提供しているアンインストーラを使用します。

- (1) FTDI 社のホームページをひらきます。<u>https://www.ftdichip.com/</u>
- (2) 左側にあるメニューから [Support] [Utilities] を開きます。

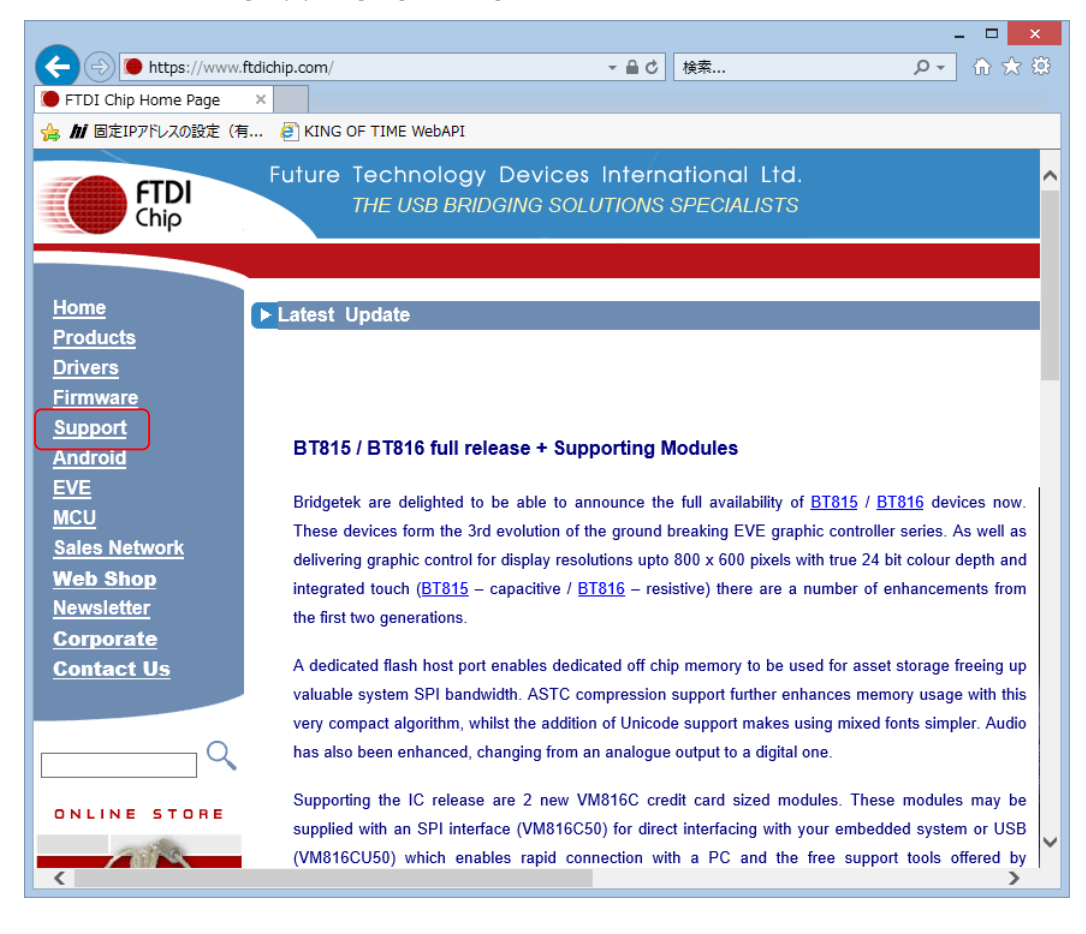

(3) Utilities 一覧にある [CDM Uninstaller] をクリックします。

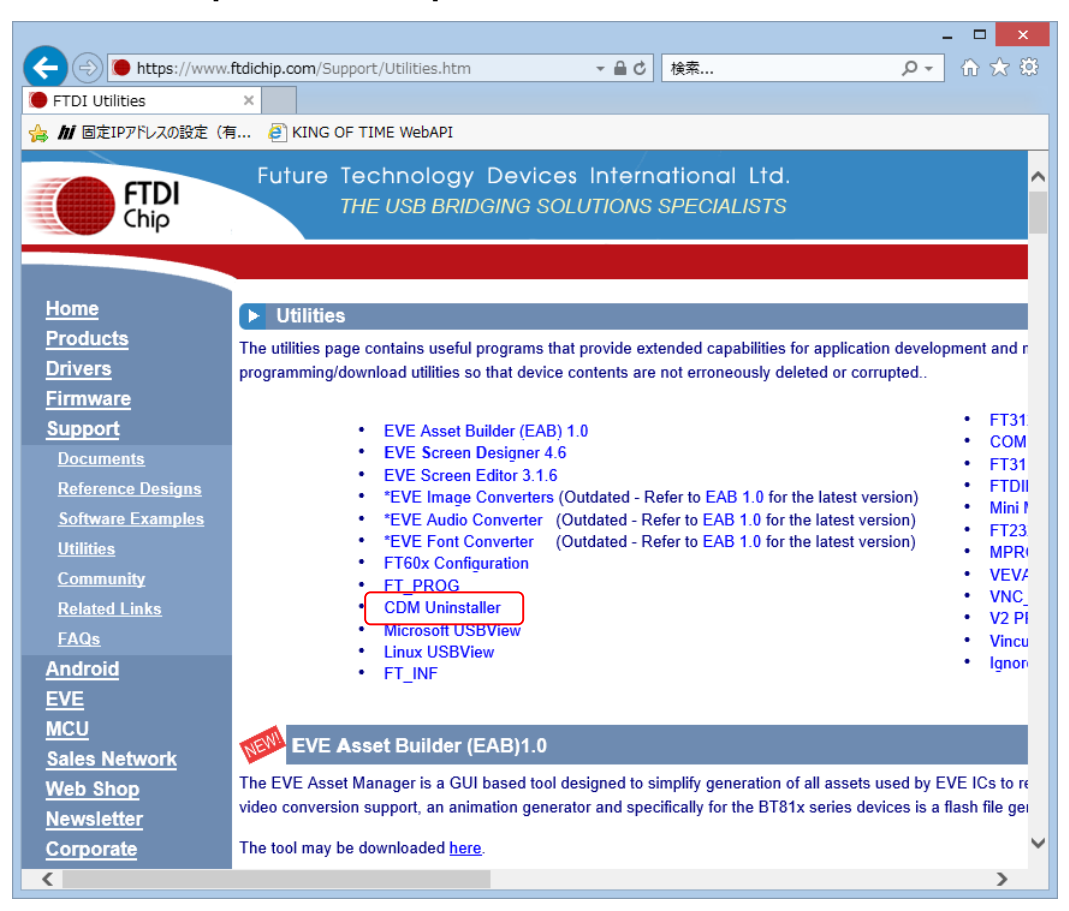

(4) [Download CDM Uninstaller (command line version + GUI version)] をクリックして、 ZIP ファイルをダウンロードします。

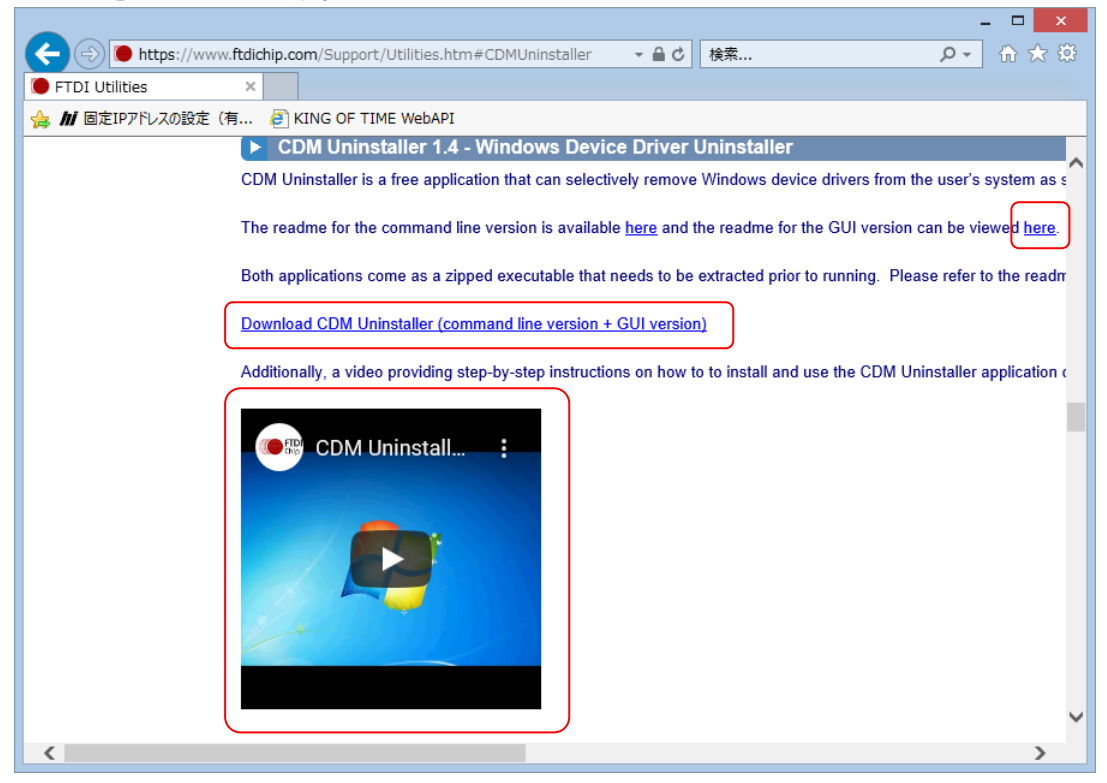

上画面の [here] で詳しい使い方を見ることができます。また、動画でも見ることができます。

- (5) ダウンロードしたファイルを解凍します。
- (6) [CDMuninstallerGUI.exe] を実行します。

([CDMUninstaller.exe] はコマンドライン用のアンインストーラです。)

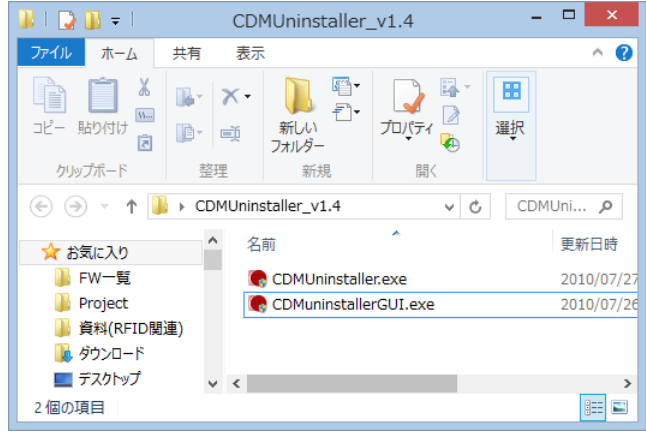

(7) [Add] をクリックして画面中央にアンインストールするデバイスを表示した後、[Remove Devices] を クリックしてアンインストールします。この時、PC に接続されているデバイスは抜いておきます。

| CDN                                    | 1 Uninstaller            | ×                                      |
|----------------------------------------|--------------------------|----------------------------------------|
| Vendor ID 0403 Pr<br>VID_0403 PID_6001 | oduct ID 6001            | Add<br><u>B</u> emove<br><u>C</u> lear |
| Generate uninstall lo<br>Ready         | g file<br>Remove Devices | Cancel                                 |

(8) アンインストールが完了したというダイアログが表示されますので [OK] をクリックして閉じます。

### 3.2.手動でアンインストールする方法

- (1) デバイスを PC に接続した状態で、コントロールパネルからデバイスマネージャーを開きます。
- (2) デバイスが接続されているポートを確認し、右クリックして [削除] をクリックします。

確認ダイアログが表示されますので、チェックをして [OK] をクリックします。

| 🚽 テバイス マネージャー – 🗆 🗙                                                                  | デバイスのアンインストールの確認              |
|--------------------------------------------------------------------------------------|-------------------------------|
| ファイル(E) 操作(A) 表示(Y) ヘルプ(出)            ・         ・         ・                          | USB Serial Port (COM5)        |
| トロプロセッサ<br>イマボート (COM と LPT)<br>「「Intel(R) Active Management Technology - SOL (COM3) | 警告: システムからこのデバイスを削除しようとしています。 |
| <ul> <li>USB Serial Port (COM5)</li> <li>通信ボート (COM1)</li> <li></li></ul>            | ■このデバイスのドライバー ソフトウェアを削除する     |
| ↓ ±-9 <sup>-</sup>                                                                   | OK         キャンセル              |

(3)引き続き、デバイスが接続されているユニバーサルシリアルバスコントローラを確認し、右クリックして [削除]をクリックします。

確認ダイアログが表示されますので、チェックをして [OK] をクリックします。

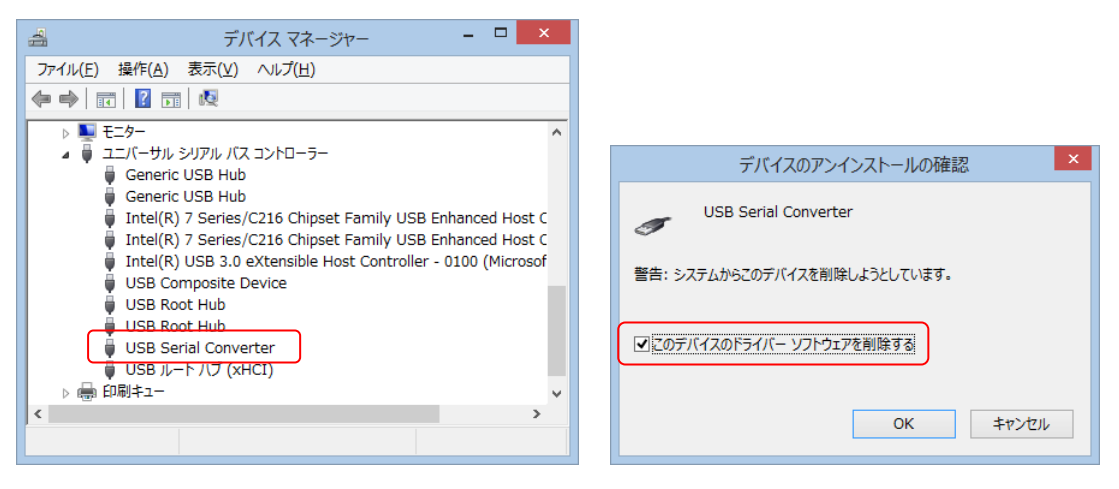

### 4. 複数の USB 機器を接続するときの注意

PC に複数のリーダ・ライタが USB ケーブルで接続されている場合、もしくはリーダ・ライタは1台だが他の FTDI 社製の USB シリアル変換ICを搭載した機器が接続されている場合に、気を付けなければならない API 使用時の注意事項 を記します。

始めにリーダ・ライタとコネクトするために so\_CommSetup() を発行します。 この関数では USB 接続のリーダ・ライタとコネクトするときには下の2通りの方法があります。

- 1. 仮想 COM 番号と回線速度を指定して接続する。(RS-232C インターフェース)
- 2. 任意の USB シリアル変換機器と接続する。(USB インターフェース)

もし、上のように PC に複数の USB シリアル機器が接続されている状態で2.の方法で接続すると、どの USB シリアル機器とコネクトするかは不定です。そのため、このような場合は1.の方法で接続します。 リーダ・ライタの仮想 COM ポート番号は、デバイスマネージャーでご確認ください。リーダ・ライタを抜き差しすると該当 の「USB Serial Port(COMxx)」が消えるまたは表示されます。

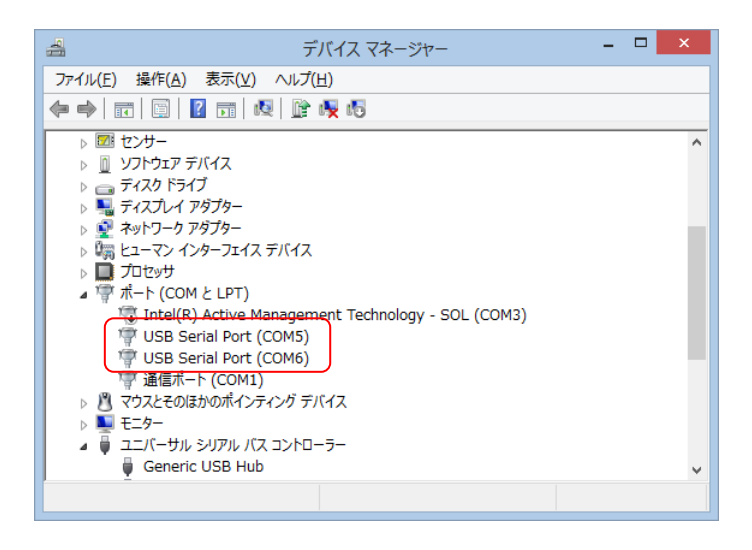

例えば、上図のように2つのリーダ・ライタが COM5 と COM6 につながっていたら、それぞれ

so\_CommSetup(255, 5, 19200);

so\_CommSetup(255, 6, 115200);

のようにします。

### 5. Tips

5.1.BM 値

「PC とリーダ・ライタとの通信が遅い」、「通信タイムアウトが発生する」や「通信が途絶える」などの症状が 稀に発生する場合、BM 値を変更することで解消することがあります。

《BM 値とは》

USB シリアル変換 IC は、受信したシリアルデータをバッファに溜めて、バッファがいっぱいになったら USB ホスト側へ 転送します。また、シリアルデータが「指定された時間」来なくなったら、バッファがいっぱいでなくても USB ホスト 側へ転送します。このときの「指定された時間」が BM 値です。

BM 値は以下の手順で変更できます。

1. 「コントロールパネル」-「デバイスとプリンター」-「デバイスマネージャー」を開きます。

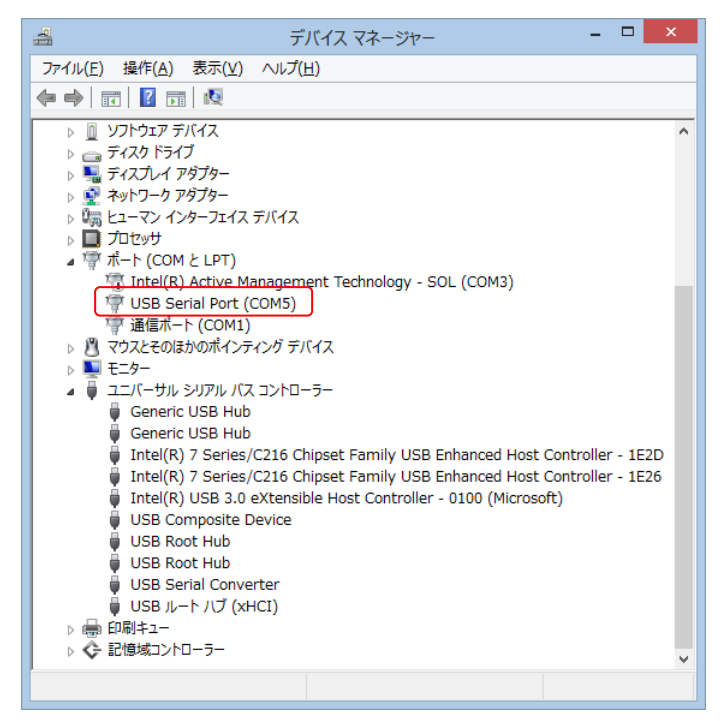

PC に USB ケーブルで接続されているリーダ・ライタを右クリックし、「プロパティ」 - 「ポートの設定」を クリックします。 下図のダイアログの「詳細設定」をクリックします。

| USB Serial Port (COM5)のプロパティ |
|------------------------------|
| 全般 ポートの設定 ドライバー 詳細 イベント      |
| 년 9년 / 19600 v               |
| データビット①λ 8 🗸 🗸               |
| パリティ(ア) なし 🗸                 |
| ストップピット( <u>6</u> ) 1 🗸 🗸    |
| 7日~制御(生) なし 🗸                |
| 詳細設定…(人)                     |
|                              |
|                              |
|                              |
|                              |
|                              |
|                              |
|                              |
| OK         キャンセル             |

### 下図のダイアログが表示されます。

|                                              | COM5                            | 詳細設定                                                                                  | ? ×                      |
|----------------------------------------------|---------------------------------|---------------------------------------------------------------------------------------|--------------------------|
| COMポート番号(P):                                 | COM5                            | <b>v</b>                                                                              | OK                       |
| USB転送サイズ<br>低ボーレートでのパフォーマン<br>高速パフォーマンスの場合は、 | れを修正する場合は、低い設定に<br>高い設定にしてください。 | してください。                                                                               | キャンセル<br>既定値( <u>D</u> ) |
| 受信 (バイト):<br>送信 (バイト):                       | 4096 ∨<br>4096 ∨                |                                                                                       |                          |
| BMオプション<br>レスポンス問題を修正する(こ)                   | ま、低い設定にしてください                   | その他のオブション<br>プラグアンドプレイ認識<br>シリアルプリンター認識                                               | <b>V</b>                 |
| 待ち時間 (msec):                                 | 16 🗸                            | パワーオフキャンセル<br>USB未接続<br>クローズ時のRTS設定                                                   |                          |
| 最小読み込みタイムアウト(<br>最小書き込みタイムアウト(               | nsec): 0 v<br>nsec): 0 v        | 起動時のモデムコントロール無効設定<br>Enable Selective Suspend<br>Selective Suspend Idle Timeout (secs | ): 5 ~                   |
|                                              |                                 |                                                                                       |                          |

上図の赤色枠が BM 値です。この時間を小さくします。(ex.16msec⇒1msec)

### 5.2. USB セレクティブサスペンド

外部電源が不要なリーダ・ライタの場合、電源は USB ケーブルから供給されます。

PC から電源が供給されなくなるとリーダ・ライタは停止し、PC とのコネクトが切断されます。

「一定の時間が経過するとリーダ・ライタとのコネクトが切断される」などの症状が発生する場合は、この設定を変更 することで解消することがあります。

#### 《USB セレクティブサスペンドとは》

パソコンの消費電力を抑えるため、一定の時間が経過すると USB 機器の電源が切れるようになっており、 初期設定では USB セレクティブサスペンドは有効になっております。

以下の手順で USB セレクティブサスペンドを無効にできます。

「コントロールパネル」-「電源オプション」を開きます。

「お気に入りのプラン」で選択している方の「プラン設定の変更」をクリックします。

| <b>`</b>                                                         | 電源オプション                                                                         | - 🗆 ×                  |
|------------------------------------------------------------------|---------------------------------------------------------------------------------|------------------------|
| ( بر–۵۹<۲ ۲ 👻 ۲ → 🤄 🛞                                            | (ネル → ハードウェアとサウンド → 電源オプション ~                                                   | <b>م</b> ۵۱<۲          |
| コントロール パネル ホーム                                                   | 電源プランの選択またはカスタマイズ                                                               | Ø                      |
| スリープ解除時のパスワード保護<br>電源ボタンの動作を選択する                                 | 電源プランは、コンピューターの電源の使用方法を管理するハードウェア設定とシ<br>明るさやスリープなど) のコレクションです。 <u>電源プランの詳細</u> | ステム設定 (ディスプレイの         |
| 電源プランの作成                                                         | お気に入りのプラン                                                                       |                        |
| <ul> <li>ディスプレイの電源を切る時間の指定</li> <li>コンピューターがスリープ状態になる</li> </ul> | <ul> <li>(デランス(推要)</li> <li>自動的にパフォーマンスと電力消費のバランスを取ります。(ハードウェアで合)</li> </ul>    | プラン設定の変更<br>サポートされている場 |
| 時間を変更                                                            | ○ 省電力<br>電力の消費を抑えますが、パフォーマンスは低下します。                                             | プラン設定の変更               |
| 関連項目<br>個人設定<br>ユーザー アカウント                                       | 追加ブランの表示                                                                        |                        |

「詳細な電源設定の変更」をクリックします。

| <b>e</b> | プラン設定の編集                                                             | - 🗆 🗙  |
|----------|----------------------------------------------------------------------|--------|
| € ⋺      | ▼ ↑ 🦉 « ハードウェアとサウンド » 電源オプション » プラン設定の編集 v 0                         | a>ho p |
|          | プラン設定の変更:バランス<br>スリーブ状態やその他のディスプレイ設定をお使いのコンピューターに適用するまでの時間を指定してください。 |        |
|          | 🔮 ディスプレイの電源を切る: 10 分 🗸                                               |        |
|          | ③ コンピューターをスリープ状態にする: 適用しない                                           |        |
|          | 詳細な電源設定の変更( <u>C</u> )<br>このプランの既定の設定を復元( <u>R</u> )                 |        |
|          | 変更の保存 キロ                                                             | 1721L  |

下図のダイアログが表示されますので、「USB 設定」-「USB のセレクティブサスペンドの設定」の設定を「無効」にします。

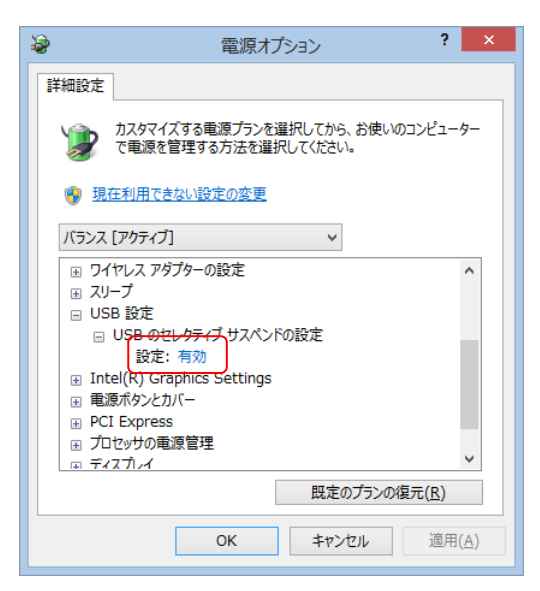

※ノート PC の場合は、上図の「設定」が「バッテリ駆動」と「電源に接続」の2項目あります。 ※PC によっては「USB 設定」の項目が無い場合があります。

以上

# UHF 帯 RFID リーダ・ライタを FTDI でリセットする方法

2021 年 2 月 22 日 第 2.0.0 版

株式会社アートファイネックス

### 変更履歴

| 日付         | 版数    | 変更内容                             |
|------------|-------|----------------------------------|
| 2020/10/02 | 1.0.0 | 初版発行                             |
| 2021/02/22 | 2.0.0 | FTDI デバイスの GPIO を利用してリセットすることを明記 |
|            |       |                                  |

# はじめに

本書は、アートファイネックス製 UHF 帯 RFID リーダ・ライタ(以下、リーダ・ライタとします)を FTDI デバイス経由でリセットする方法を説明したものです。

無断転載を禁じます。

本書の内容は、断りなく変更することがあります。

- ※ Microsoft Windows は、米国 Microsoft Corp.の登録商標です。
- ※ FTDI は、Future Technology Devices International Limited の商標または登録商標です。

※ その他、商品名及び製品名などは一般に各社の商標または登録商標です。

## 目次

| 1. | はじめに                           | .1 |
|----|--------------------------------|----|
| 2. | リセットの原理                        | .1 |
| 3. | Windowsの場合                     | .1 |
| 4. | Windows 以外の場合                  | .2 |
| 2  | 4.1. 事前に用意しておくもの               | .3 |
| Z  | 4.2. FTDI 社提供の関数               | .4 |
| 2  | 4.3. リセットサンプルアプリ               | .4 |
|    | 4.3.1. FTDI デバイスが1つだけ接続されている場合 | .4 |
|    | 4.3.2. FTDI デバイスが複数接続されている場合   | .7 |
| Z  | 4.4. FTDI デバイスのシリアル番号取得アプリ     | .8 |

## 1. はじめに

リーダ・ライタを制御しているときに、何らかのミスやトラブルにより、コマンドを送信しても返答がこなくなる場合があります。そのときはリーダ・ライタをリセットする必要があります。その方法は主に下の3つあります。

- (1) USB ケーブルを抜き差しします。
- (2) USB バスパワーを OFF/ON 制御します。
- (3) FTDI デバイスの GPIO を利用してリーダ・ライタにリセット信号を入れます。

このドキュメントでは上の(3)の方法について記します。

# 2. リセットの原理

リーダ・ライタの UART⇒USB 変換に FTDI 製 USB シリアル変換デバイス(以下 FTDI デバイス)を使用しています。 リーダ・ライタが応答しない場合はホストから FTDI デバイスの GPIO を利用しリーダ・ライタのリセットピンを制御する ことでリセットします。

※USB 接続されていないリーダ・ライタに対してはリセットできません。

※FTDI デバイスとリーダ・ライタの間にリセット信号線が配線されていないリーダ・ライタはリセットできません。

お使いのリーダ・ライタがリセットに対応しているかどうかは、機種名とシリアル番号でお問い合わせください。

## 3. Windows の場合

弊社提供の Windows アプリ用 API 関数を利用してリーダ・ライタを制御しているときは、次のように対処します。

・API 関数 so\_CommSetup でホスト PC と RFID リーダ・ライタを接続しているときは

API 関数 so\_ResetReader や so\_ResetReaderAnyTime をお使いください。

・まだ API 関数 so\_CommSetup でホスト PC と RFID リーダ・ライタを接続していないときは

API 関数 so\_ResetReaderBeforeConnect をお使いください。

# 4. Windows 以外の場合

FTDI 社から下の OS に対応した関数が提供されています。

Linux Mac OS X(10.4 以降) Windows(2000 以降) Windows CE(4.2 以降)

この章では、FTDI 社提供の関数を使用して RFID リーダ・ライタをリセットする方法を記します。

## 4.1.事前に用意しておくもの

### FTDI 社の下の URL からドライバを入手します。その中にある ftd2xx.h と ftd2xx.lib を使用します。

https://www.ftdichip.com/Drivers/D2XX.htm

| ~ 0 1         | <ul> <li>nullinp.com/</li> </ul>   | Drivers/DZ      |                    |              |                                  |                    | ME.         |                                                                                                    |
|---------------|------------------------------------|-----------------|--------------------|--------------|----------------------------------|--------------------|-------------|----------------------------------------------------------------------------------------------------|
| アプリ 📙 IE ブックマ | ーク 📙 Diadem                        | G Goog          | le <b>Y</b> ? Yaho | ג-בב!ס       | アートファイネックス 📕 グリ                  | ループウェア 🛛 🕅 🧏       | Sigfox Logi | n 🤎 抜型クラウドログイン                                                                                                    |
| FTDI          | Currently Suppor                   | ted D2XX D      | rivers:            |              |                                  |                    |             |                                                                                                    |
| Community     |                                    |                 |                    |              | Pro                              | cessor Architect   | ure         |                                                                                                    |
|               | Operating<br>System                | Release<br>Date | x86 (32-bit)       | x64 (64-bit) | ARM                              | MIPS               | SH4         | Comments                                                                                                    |
|               | Windows*                           | 2017-08-<br>30  | 2.12.28            | 2.12.28      | -                                | -                  | -           | WHQL Certified. Includes VCP and D2XX<br>Available as a setup executable<br>Please read the Release Notes and<br>Installation Guides.                                                                                                    |
|               | Windows RT                         | 2014-07-<br>04  | 1.0.2              | -            | 1.0.2                            | -                  | -           | A guide to support the driver (AN_271) is<br>available here                                                                                                    |
|               |                                    |                 |                    |              | 1.4.8 ARMv5 soft-float           |                    |             |                                                                                                    |
|               |                                    |                 |                    |              | 1.4.8 ARMv5 soft-float<br>uClibc | 1.4.8 MIPS32       |             | If unsure which ARM version to use,<br>compare the output of readelf and file                                                                                                    |
|               | Linux                              | 2018-06-        | 1.4.8              | 1.4.8        | 1.4.8 ARMv6 hard-float           | 1.4.8 MIPS32       |             | commands on a system binary with the<br>content of release/build/libftd2xx.txt in<br>each package                                                                                                    |
|               |                                    | 22              |                    |              | 1.4.8 ARMv7 hard-float           | 1.4.8 MIPS         |             | ReadMe                                                                                                    |
|               |                                    |                 |                    |              | 1.4.8 ARMv8 hard-float           | openwrt-uclibc     |             | Video Install Guide                                                                                                    |
|               | Mac OS X<br>10.4 Tiger or<br>later | 2019-08-<br>16  | -                  | 1.4.16       | -                                | -                  | -           | If using a device with standard FTDI<br>vendor and product identifiers, install<br>D2xxHelper to prevent mac OS from<br>claiming the device as a serial port<br>(locking out D2XX programs). This will<br>prevent the device being used with the<br>VCP driver as a standard COM port.<br>ReadMe |
|               |                                    |                 |                    |              |                                  |                    |             | Video Install Guide                                                                                                    |
|               | Windows CE                         | 2015-11-        |                    |              |                                  | 1.0.1.6 MIPS II    |             |                                                                                                    |
|               | 4.2-5.2**                          | 03              | 1.0.1.12           | -            | 1.0.1.12                         | 1.0.1.6<br>MIPS IV | 1.0.1.6     | -                                                                                                    |
|               |                                    |                 | 1.0.1.12           |              | 1.0.1.12                         | 1.0.1.6 MIPS II    |             |                                                                                                    |
|               | 6.0/7.0                            | 2015-11-<br>03  | CE 6.0 CAT         | -            | CE 6.0 CAT                       | 1.0.1.6            | 1.0.1.6     | and x86 builds refer to AN_319                                                                                                    |
|               |                                    |                 | CE 7.0 CAT         |              | CE 7.0 CAT                       | MIPSIV             |             |                                                                                                    |
|               | Windows CE<br>2013                 |                 | 1.0.0              | -            | 1.0.0                            |                    |             | D2xx Driver Support for WinCE2013                                                                                                    |
|               | Android (Java<br>D2XX)             | 2018-05-<br>09  |                    | -            | Java Driver<br>2.08              |                    |             | Rooting of Android device is not required.<br>Refer to technical note TN_147.<br>Refer to AN_357 for FT4222H-specific<br>help.                                                                                                    |

### 4.2.FTDI 社提供の関数

FTDI 社の下の URL に関数のドキュメントがあります。この中の関数を使用します。

https://www.ftdichip.com/Support/Documents/ProgramGuides/D2XX Programmer's Guide (FT 000071).pdf

## 4.3.リセットサンプルアプリ

ここでは Visual Studioの Win32 コンソールアプリケーションのときのサンプルソースを記します。

### 4.3.1.FTDI デバイスが1つだけ接続されている場合

接続されている FTDI デバイスを検出し、検出された 1 つ目の FTDI デバイスの GPIO を利用してリーダ・ライタにリセット信号を入れます。

#include "stdafx.h"
#include <stdlib.h>
#include "ftd2xx.h"

int main(int argc, char \*argv[])

{

FT\_STATUS ftStatus; DWORD numDevs; char Buffer[64]; HANDLE hc; FT\_PROGRAM\_DATA ftData; char szManufacturer[32], szManufacturerId[16], szDescription[64], szSerialNumber[16]; unsigned char data;

### // 接続されている台数を入手

```
UHF帯 RFID リーダ・ライタを FTDI でリセットする方法
```

```
// エラー処理
   return 0;
}
ftStatus = FT_ListDevices((PVOID)0, Buffer, FT_LIST_BY_INDEX | FT_OPEN_BY_DESCRIPTION);
if (ftStatus != FT_OK) {
   // エラー処理
                               検出された FTDI デバイスの 1 つ目(0 番目)を入手
   return 0;
}
hc = FT_W32_CreateFile((LPCTSTR)Buffer, GENERIC_READ | GENERIC_WRITE, 0,
   NULL, OPEN_EXISTING, FILE_ATTRIBUTE_NORMAL | FILE_FLAG_OVERLAPPED |
   FT_OPEN_BY_DESCRIPTION, NULL);
if (hc == INVALID_HANDLE_VALUE) {
   // エラー処理
   return 0;
}
// 以下 リセット処理
memset(&ftData, 0, sizeof(FT_PROGRAM_DATA));
ftData.Manufacturer = szManufacturer;
ftData.ManufacturerId = szManufacturerId;
ftData.Description = szDescription;
ftData.SerialNumber = szSerialNumber;
ftStatus = FT_EE_Read(hc, &ftData); // 現在の設定値を入手
if (ftStatus != FT_OK) {
   // エラー処理
    goto end;
}
ftData.Signature1 = 0x0000000;
ftData.Signature2 = 0xFFFFFFF;
ftData.Version = 2;
ftData.Cbus0 = FT_232R_CBUS_IOMODE; // CBUS0 を I/O モードにする
ftStatus = FT_EE_Program(hc, &ftData); // 設定値を書込む
if (ftStatus != FT_OK) {
   // エラー処理
    goto end;
```

}

}

```
ftStatus = FT_GetBitMode(hc, &data);
   if (ftStatus != FT_OK) {
       // エラー処理
       goto end;
   }
   data |= 0x10;
   data &= 0xFE;
   ftStatus = FT_SetBitMode(hc, data, FT_BITMODE_CBUS_BITBANG); // CBUSOを出力&L
   if (ftStatus != FT_OK) {
       // エラー処理
       goto end;
   }
   Sleep(100);
   ftStatus = FT_GetBitMode(hc, &data);
   if (ftStatus != FT_OK) {
       // エラー処理
       goto end;
                                                                    L → H でリセットする。
   }
   data | = 0x10;
   data |= 0x01;
   ftStatus = FT_SetBitMode(hc, data, FT_BITMODE_CBUS_BITBANG); // CBUS0 を出力&H
   if (ftStatus != FT_OK) {
       // エラー処理
       goto end;
   }
end:
   FT_W32_CloseHandle(hc);
   return 0;
```

### 4.3.2.FTDI デバイスが複数接続されている場合

複数接続されている場合は、リセットしたい FTDI デバイスのシリアル番号を指定します。 そのシリアル番号の FTDI デバイスの GPIO を利用してリーダ・ライタにリセット信号を入れます。 FTDI デバイスのシリアル番号の入手方法は後述します。

```
:
                 :
// 接続されている台数を入手
ftStatus = FT_ListDevices(&numDevs, NULL, FT_LIST_NUMBER_ONLY);
if (ftStatus != FT_OK) {
   // エラー処理
   return 0;
}
if (numDevs < 1) { // 1 台も接続されていなかったらエラー
   // エラー処理
   return 0;
}
                                               引数で渡されたシリアル番号
memset(Buffer, 0, sizeof(Buffer));
memcpy(Buffer, argv[1], strlen(argv[1]));
hc = FT_W32_CreateFile((LPCTSTR)Buffer, GENERIC_READ | GENERIC_WRITE, 0, NULL,
   OPEN_EXISTING, FILE_ATTRIBUTE_NORMAL | FILE_FLAG_OVERLAPPED |
   FT_OPEN_BY_SERIAL_NUMBER, NULL);
if (hc == INVALID_HANDLE_VALUE) {
   // エラー処理
                                              シリアル番号指定でハンドルを入手する
   return 0;
}
// 以下 リセット処理
memset(&ftData, 0, sizeof(FT_PROGRAM_DATA));
                 :
                 :
```

## 4.4. FTDI デバイスのシリアル番号取得アプリ

#include "stdafx.h"
#include <stdlib.h>
#include "ftd2xx.h"

```
int main(int argc, char *argv[])
{
   FT_STATUS ftStatus;
   DWORD numDevs, Flags, ID, Type, LocId, i;
   char SerialNumber[16], Description[64];
   FT_HANDLE ftHandle;
   // 接続されている台数を入手
   numDevs = 0;
   ftStatus = FT_CreateDeviceInfoList(&numDevs);
   if (ftStatus == FT_OK)
   {
       printf("¥nNumber of devices is %d¥n¥n", numDevs); // 台数を画面表示
   }
   else {
       // エラー処理
       return 0;
   }
   // シリアルナンバーを入手する
   for (i = 0; i < numDevs; i++) {
       memset(SerialNumber, 0, sizeof(SerialNumber));
       ftStatus = FT_GetDeviceInfoDetail(i, &Flags, &Type, &ID, &LocId, SerialNumber,
               Description, &ftHandle);
       printf("%d:%s¥n",i+1,SerialNumber); // シリアル番号を画面表示
   }
   return 0;
```

}